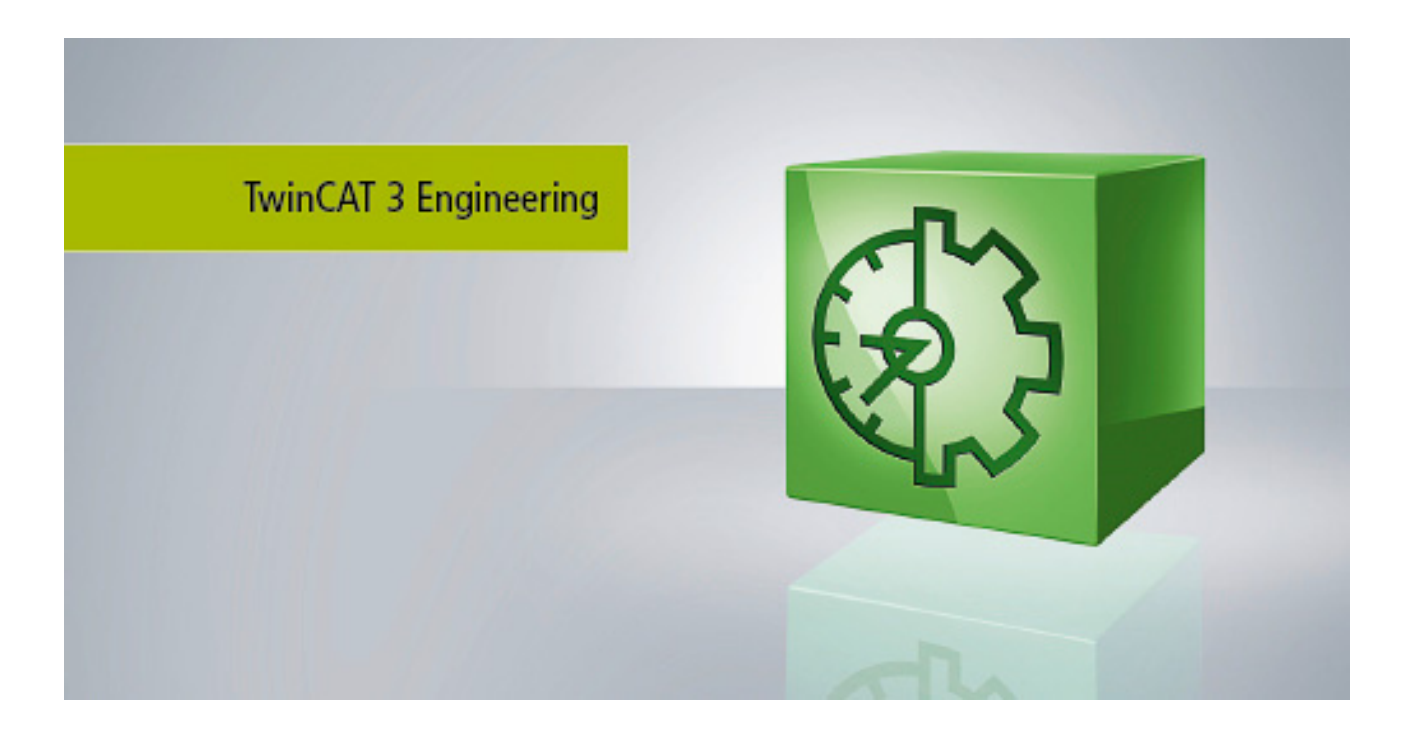

Manual

# Folder and file types

TwinCAT 3

Version: 1.1 Date: 2019-12-06

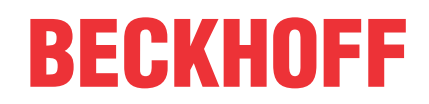

# Table of contents

| 1 | Fore | Foreword5                        |   |  |
|---|------|----------------------------------|---|--|
|   | 1.1  | Notes on the documentation       | 5 |  |
|   | 1.2  | Safety instructions              | 6 |  |
| 2 | Twin | CAT PLC project files            | 7 |  |
|   | 2.1  | Port_xxx.app                     | 7 |  |
|   | 2.2  | Port_xxx.autostart               | 7 |  |
|   | 2.3  | Port_xxx.cid                     | 7 |  |
|   | 2.4  | Port_xxx.crc                     | 7 |  |
|   | 2.5  | Port_xxx.occ                     | 8 |  |
|   | 2.6  | Port_xxx.ocm                     | 8 |  |
|   | 2.7  | Port_xxx_boot.tizip              | 8 |  |
|   | 2.8  | Port_xxx_act.tizip               | 9 |  |
|   | 2.9  | Port_xxx.bootdata                | 9 |  |
|   | 2.10 | Port_xxx.bootdata-old            | 9 |  |
|   | 2.11 | PLC_Name.tpzip                   | 9 |  |
|   | 2.12 | PLC_Name.tmc                     | 0 |  |
|   | 2.13 | PLC_Name.tpy 1                   | 0 |  |
| 3 | Twin | CAT C++ project files 1          | 1 |  |
| 4 | Twin | CAT project files                | 4 |  |
|   | 4.1  | CurrentConfig.xml                | 4 |  |
|   | 4.2  | CurrentConfig.tszip              | 4 |  |
| 5 | PLC  | HMI files1                       | 5 |  |
|   | 5.1  | Port_xxx.textlistname.txt        | 5 |  |
|   | 5.2  | Port_xxx Folder                  | 5 |  |
| 6 | PLC  | HMI files (Target Visualization) | 6 |  |
|   | 6.1  | tc3plchmi.ini                    | 6 |  |
| 7 | PLC  | HMI Web files                    | 7 |  |
|   | 7.1  | port_xxx.imagepoolcollection.csv | 7 |  |
|   | 7.2  | webvisu.cfg.json                 | 7 |  |
|   | 7.3  | webvisu.htm                      | 7 |  |
|   | 7.4  | webvisu.js                       | 7 |  |

# 1 Foreword

### **1.1** Notes on the documentation

This description is only intended for the use of trained specialists in control and automation engineering who are familiar with the applicable national standards.

It is essential that the documentation and the following notes and explanations are followed when installing and commissioning the components.

It is the duty of the technical personnel to use the documentation published at the respective time of each installation and commissioning.

The responsible staff must ensure that the application or use of the products described satisfy all the requirements for safety, including all the relevant laws, regulations, guidelines and standards.

#### Disclaimer

The documentation has been prepared with care. The products described are, however, constantly under development.

We reserve the right to revise and change the documentation at any time and without prior announcement. No claims for the modification of products that have already been supplied may be made on the basis of the data, diagrams and descriptions in this documentation.

#### Trademarks

Beckhoff<sup>®</sup>, TwinCAT<sup>®</sup>, EtherCAT<sup>®</sup>, EtherCAT G<sup>®</sup>, EtherCAT G10<sup>®</sup>, EtherCAT P<sup>®</sup>, Safety over EtherCAT<sup>®</sup>, TwinSAFE<sup>®</sup>, XFC<sup>®</sup>, und XTS<sup>®</sup> and XPlanar<sup>®</sup>, are registered trademarks of and licensed by Beckhoff Automation GmbH.

Other designations used in this publication may be trademarks whose use by third parties for their own purposes could violate the rights of the owners.

#### **Patent Pending**

The EtherCAT Technology is covered, including but not limited to the following patent applications and patents:

EP1590927, EP1789857, EP1456722, EP2137893, DE102015105702 with corresponding applications or registrations in various other countries.

### Ether**CAT**

EtherCAT<sup>®</sup> is registered trademark and patented technology, licensed by Beckhoff Automation GmbH, Germany

#### Copyright

© Beckhoff Automation GmbH & Co. KG, Germany.

The reproduction, distribution and utilization of this document as well as the communication of its contents to others without express authorization are prohibited.

Offenders will be held liable for the payment of damages. All rights reserved in the event of the grant of a patent, utility model or design.

## 1.2 Safety instructions

#### **Safety regulations**

Please note the following safety instructions and explanations! Product-specific safety instructions can be found on following pages or in the areas mounting, wiring, commissioning etc.

#### **Exclusion of liability**

All the components are supplied in particular hardware and software configurations appropriate for the application. Modifications to hardware or software configurations other than those described in the documentation are not permitted, and nullify the liability of Beckhoff Automation GmbH & Co. KG.

#### **Personnel qualification**

This description is only intended for trained specialists in control, automation and drive engineering who are familiar with the applicable national standards.

#### **Description of symbols**

In this documentation the following symbols are used with an accompanying safety instruction or note. The safety instructions must be read carefully and followed without fail!

▲ DANGER

#### Serious risk of injury!

Failure to follow the safety instructions associated with this symbol directly endangers the life and health of persons.

**A WARNING** 

#### **Risk of injury!**

Failure to follow the safety instructions associated with this symbol endangers the life and health of persons.

#### Personal injuries!

Failure to follow the safety instructions associated with this symbol can lead to injuries to persons.

NOTE

#### Damage to the environment or devices

Failure to follow the instructions associated with this symbol can lead to damage to the environment or equipment.

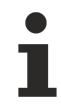

#### Tip or pointer

This symbol indicates information that contributes to better understanding.

# 2 TwinCAT PLC project files

### 2.1 Port\_xxx.app

Binary file of the PLC project

#### Storage location

|                  | Project Directory                                                                                 | TwinCAT boot directory                     |
|------------------|---------------------------------------------------------------------------------------------------|--------------------------------------------|
| Path             | \ <solution name="">\<project name=""><br/>\_Boot\<platform>\Plc\</platform></project></solution> | C:\TwinCAT\3.1\Boot\Plc\                   |
| Time of creation | Creating a PLC project                                                                            | <ul> <li>Activate configuration</li> </ul> |
|                  | <ul> <li>Recreating a PLC project</li> </ul>                                                      | <ul> <li>Activate boot project</li> </ul>  |
|                  |                                                                                                   | PLC login with boot project update         |
| Requirement      | -                                                                                                 | -                                          |

### 2.2 Port\_xxx.autostart

Empty file that activates the Autostart option

#### Storage location

|                  | Project Directory                                                                                 | TwinCAT boot directory                                                                  |
|------------------|---------------------------------------------------------------------------------------------------|-----------------------------------------------------------------------------------------|
| Path             | \ <solution name="">\<project name=""><br/>\_Boot\<platform>\Plc\</platform></project></solution> | C:\TwinCAT\3.1\Boot\PIc\                                                                |
| Time of creation | <ul><li>Creating a PLC project</li><li>Recreating a PLC project</li></ul>                         | <ul> <li>Activate Autostart option (project-<br/>independent system setting)</li> </ul> |
| Requirement      | -                                                                                                 |                                                                                         |

### 2.3 Port\_xxx.cid

File containing the Compileinfo\_IDs

#### **Storage location**

|                  | Project Directory                                                                                 | TwinCAT boot directory                     |
|------------------|---------------------------------------------------------------------------------------------------|--------------------------------------------|
| Path             | \ <solution name="">\<project name=""><br/>\_Boot\<platform>\Plc\</platform></project></solution> | C:\TwinCAT\3.1\Boot\Plc\                   |
| Time of creation | <ul> <li>Creating a PLC project</li> </ul>                                                        | <ul> <li>Activate configuration</li> </ul> |
|                  | <ul> <li>Recreating a PLC project</li> </ul>                                                      | <ul> <li>Activate boot project</li> </ul>  |
|                  |                                                                                                   | PLC login with boot project update         |
| Requirement      | -                                                                                                 | -                                          |

### 2.4 Port\_xxx.crc

File containing the checksum of the PLC project

|                  | Project Directory                                                                                 | TwinCAT boot directory                     |
|------------------|---------------------------------------------------------------------------------------------------|--------------------------------------------|
| Path             | \ <solution name="">\<project name=""><br/>\_Boot\<platform>\Plc\</platform></project></solution> | C:\TwinCAT\3.1\Boot\PIc\                   |
| Time of creation | <ul> <li>Creating a PLC project</li> </ul>                                                        | <ul> <li>Activate configuration</li> </ul> |
|                  | <ul> <li>Recreating a PLC project</li> </ul>                                                      | <ul> <li>Activate boot project</li> </ul>  |
|                  |                                                                                                   | PLC login with boot project update         |
| Requirement      | -                                                                                                 | -                                          |

### 2.5 Port\_xxx.occ

Symbolics of the PLC project

- The file contains the changes of the symbolics of the PLC project for an online change.
- If the **Symbolic Mapping** option is not activated, this file also contains the changes of the mapping configuration for an activate/update boot project.
- On activating the configuration the occ file is reset in both directories.

#### Storage location

|                  | Project Directory                                                                                 | TwinCAT boot directory                     |
|------------------|---------------------------------------------------------------------------------------------------|--------------------------------------------|
| Path             | \ <solution name="">\<project name=""><br/>\_Boot\<platform>\Plc\</platform></project></solution> | C:\TwinCAT\3.1\Boot\Plc\                   |
| Time of creation | <ul> <li>Creating a PLC project</li> </ul>                                                        | <ul> <li>Activate configuration</li> </ul> |
|                  | <ul> <li>Recreating a PLC project</li> </ul>                                                      | <ul> <li>Activate boot project</li> </ul>  |
|                  |                                                                                                   | PLC login with boot project update         |
| Requirement      | -                                                                                                 | -                                          |

### 2.6 Port\_xxx.ocm

Description file of the mapping configuration

- If the **Symbolic Mapping** option is activated, this file contains the changes of the mapping configuration of the PLC project for an activate/update boot project.
- On activating the configuration the ocm file is reset in both directories.

#### **Storage location**

|                  | Project Directory                                                                                 | TwinCAT boot directory                     |
|------------------|---------------------------------------------------------------------------------------------------|--------------------------------------------|
| Path             | \ <solution name="">\<project name=""><br/>\_Boot\<platform>\Plc\</platform></project></solution> | C:\TwinCAT\3.1\Boot\PIc\                   |
| Time of creation | <ul> <li>Creating a TwinCAT project</li> </ul>                                                    | <ul> <li>Activate configuration</li> </ul> |
|                  | <ul> <li>Recreating a TwinCAT project</li> </ul>                                                  | <ul> <li>Activate boot project</li> </ul>  |
|                  |                                                                                                   | PLC login with boot project update         |
| Requirement      | -                                                                                                 | -                                          |

### 2.7 Port\_xxx\_boot.tizip

Archive folder containing the COMPILEINFO file of the boot project

The COMPILEINFO file contains the compilation information and the login information of the PLC project.

|                  | Project Directory                                                                                 | TwinCAT boot directory                     |
|------------------|---------------------------------------------------------------------------------------------------|--------------------------------------------|
| Path             | \ <solution name="">\<project name=""><br/>\_Boot\<platform>\Plc\</platform></project></solution> | C:\TwinCAT\3.1\Boot\PIc\                   |
| Time of creation | Creating a PLC project                                                                            | <ul> <li>Activate configuration</li> </ul> |
|                  | <ul> <li>Recreating a PLC project</li> </ul>                                                      | <ul> <li>Activate boot project</li> </ul>  |
|                  |                                                                                                   | PLC login with boot project update         |
| Requirement      | -                                                                                                 | -                                          |

### 2.8 Port\_xxx\_act.tizip

Archive folder containing the COMPILEINFO file of the currently running PLC project

#### **Storage location**

|                  | Project Directory | TwinCAT boot directory   |
|------------------|-------------------|--------------------------|
| Path             | -                 | C:\TwinCAT\3.1\Boot\Plc\ |
| Time of creation | -                 | PLC login with change    |
| Requirement      | -                 | -                        |

### 2.9 Port\_xxx.bootdata

Boot file that saves the persistent data

Once the TwinCAT system has started and the PLC has been loaded, the file extension .bootdata is renamed .bootdata-old.

#### Storage location

|                  | Project Directory | TwinCAT boot directory                            |
|------------------|-------------------|---------------------------------------------------|
| Path             | -                 | C:\TwinCAT\3.1\Boot\Plc\                          |
| Time of creation | -                 | <ul> <li>Stop the TwinCAT system</li> </ul>       |
|                  |                   | <ul> <li>Use of FB_WritePersistentData</li> </ul> |
| Requirement      | -                 | -                                                 |

### 2.10 Port\_xxx.bootdata-old

Backup file for the persistent data

The file is deleted once the new boot file has been completely written.

#### Storage location

|                  | Project Directory | TwinCAT boot directory                            |
|------------------|-------------------|---------------------------------------------------|
| Path             | -                 | C:\TwinCAT\3.1\Boot\Plc\                          |
| Time of creation | -                 | <ul> <li>Activate configuration</li> </ul>        |
|                  |                   | <ul> <li>Restarting the TwinCAT system</li> </ul> |
| Requirement      | -                 | -                                                 |

### 2.11 PLC\_Name.tpzip

Archive folder of the PLC project

The scope of the content is configurable in the project properties.

#### Storage location

|                  | Project Directory                                                                                           | TwinCAT boot directory                     |
|------------------|----------------------------------------------------------------------------------------------------|--------------------------------------------|
| Path             | \ <solution name="">\<project name=""><br/>\_Boot\<platform>\CurrentConfig\</platform></project></solution> | C:\TwinCAT\3.1\Boot\CurrentConfig\         |
| Time of creation | <ul> <li>Creating a PLC project</li> </ul>                                                                  | <ul> <li>Activate configuration</li> </ul> |
|                  | <ul> <li>Recreating a PLC project</li> </ul>                                                                | <ul> <li>Activate boot project</li> </ul>  |
|                  |                                                                                                    | PLC login with boot project update         |
| Requirement      | -                                                                                                    | -                                          |

### 2.12 PLC\_Name.tmc

TC3 module description file

#### **Storage location**

|                  | Project Directory                                                                                   | TwinCAT boot directory                    |
|------------------|----------------------------------------------------------------------------------------------------|-------------------------------------------|
| Path             | A)\ <solution name="">\<project name=""><br/>\<plc name="">\</plc></project></solution>             | C:\TwinCAT\3.1\Boot\Plc\                  |
|                  | B)\ <solution name="">\<project name=""><br/>\_Boot\<platform>\Plc\</platform></project></solution> |                                           |
| Time of creation | Creating a PLC project                                                                              | Activate configuration                    |
|                  | <ul> <li>Recreating a PLC project</li> </ul>                                                        | <ul> <li>Activate boot project</li> </ul> |
|                  |                                                                                                    | PLC login with boot project update        |
| Requirement      | A) -                                                                                                | TMC activated as target file              |
|                  | B) TMC activated as target file                                                                     |                                           |

### 2.13 PLC\_Name.tpy

TC2 PLC description file

|                  | Project Directory                                                                                   | TwinCAT boot directory                           |
|------------------|----------------------------------------------------------------------------------------------------|--------------------------------------------------|
| Path             | A)\ <solution name="">\<project name=""><br/>\<plc name="">\</plc></project></solution>             | C:\TwinCAT\3.1\Boot\PIc\                         |
|                  | B)\ <solution name="">\<project name=""><br/>\_Boot\<platform>\Plc\</platform></project></solution> |                                                  |
| Time of creation | Creating a PLC project                                                                              | Activate configuration                           |
|                  | <ul> <li>Recreating a PLC project</li> </ul>                                                        | <ul> <li>Activate boot project</li> </ul>        |
|                  |                                                                                                    | PLC login with boot project update               |
| Requirement      | A) -                                                                                                | <ul> <li>TPY activated as target file</li> </ul> |
|                  | B) TPY activated as target file                                                                     |                                                  |

3 TwinCAT C++ project files

| File                                                    | Description                                                                                                  | Further Information                                                        |
|---------------------------------------------------------|----------------------------------------------------------------------------------------------------|----------------------------------------------------------------------------|
| Engineering / XAE                                       |                                                                                                    |                                                                            |
| *.sln                                                   | Visual Studio Solution file, hosts TwinCAT and non-TwinCAT projects                                          |                                                                            |
| *.tsproj                                                | TwinCAT project, collection of all nested<br>TwinCAT projects, such as TwinCAT C++ or<br>TwinCAT PLC project |                                                                            |
| _Config/                                                | Folder contains further configuration files (*. <i>xti</i> ) that belong to the TwinCAT project.             | See menu Tools  Options <br>TwinCAT  XAE-<br>Environment  File<br>Settings |
| _Deployment/                                            | Folder for compiled TwinCAT C++ drivers                                                                      |                                                                            |
| *.tmc                                                   | TwinCAT Module Class file (XML-based)                                                                        | See TwinCAT Module<br>Class Editor (TMC)                                   |
| *.rc                                                    | Resource file                                                                                                | See Set version/vendor<br>information                                      |
| *.vcxproj.*                                             | Visual Studio C++ project files                                                                              |                                                                            |
| *ClassFactory.cpp/.h                                    | Class Factory for this TwinCAT driver                                                                        |                                                                            |
| *Ctrl.cpp/.h                                            | Upload and remove drivers for TwinCAT UM platform                                                            |                                                                            |
| *Driver.cpp/.h                                          | Upload and remove drivers for TwinCAT RT platform                                                            |                                                                            |
| *Interfaces.cpp/.h                                      | Declaration of the TwinCAT COM interface classes                                                             |                                                                            |
| *W32.cpp./.def/.idl                                     |                                                                                                    |                                                                            |
| *.cpp/.h                                                | One C++/Header file per TwinCAT module in the driver. Insert user code here.                                 |                                                                            |
| Resource.h                                              | Required by *. <i>rc</i> file                                                                                |                                                                            |
| TcPch.cpp/.h                                            | Used for creating precompiled headers                                                                        |                                                                            |
| %TC_INSTALLPATH%<br>\Repository\ <vendor></vendor>      | Compiled driver that is loaded via the TcLoader.                                                             | See Versioned C++<br>Projects                                              |
| <platform>\*.tmx</platform>                             | C:\TwinCAT\3.x\Repository\C++ Module<br>Vendor\Untitled1\0.0.0.1\TwinCAT RT *<br>\Unititled1.tmx             |                                                                            |
| %TC_INSTALLPATH%<br>\CustomConfig\Modules\*             | Published TwinCAT driver package<br>normally C:\TwinCAT\3.x\CustomConfig<br>\Modules\*                       | See Export modules                                                         |
| Runtime / XAR                                           |                                                                                                    |                                                                            |
| %TC_BOOTPRJPATH%                                        | Current configuration setup                                                                                  |                                                                            |
| \CurrentConfig\*                                        | usually C:\TwinCAT\3.x\Boot                                                                                  |                                                                            |
| %TC_DRIVERAUTOINSTALLP<br>ATH% \*.sys/pdb               | Compiled, platform-specific driver that is loaded via the operating system.                                  |                                                                            |
|                                                         | <i>C:\TwinCAT\3.x\Driver\AutoInstall</i> (system loaded)                                                     |                                                                            |
| %TC_INSTALLPATH%\Boot<br>\Repository\ <vendor></vendor> | Compiled platform-specific driver that is loaded via the TcLoader.                                           |                                                                            |
| \ <prjname>\<version>\*.tmx</version></prjname>         | C:\TwinCAT\3.x\Boot\Repository\C++ Module<br>Vendor\Untitled1\0.0.0.1\Untitled1.tmx                          |                                                                            |
| %TC_BOOTPRJPATH% \TM                                    | TwinCAT Module Instance File                                                                                 |                                                                            |
| \OBJECTID.tmi                                           | Describes variables of the driver                                                                            |                                                                            |
|                                                         | File name is <i>ObjectID.tmi</i>                                                                             |                                                                            |
|                                                         | Usually C:\TwinCAT\3.x\Boot\TMI\OTCID.tmi                                                                    |                                                                            |
| Temporary files                                         |                                                                                                    | 1                                                                          |

| File              | Description                                            | Further Information |
|-------------------|--------------------------------------------------------|---------------------|
| *.sdf             | IntelliSense Database                                  |                     |
| *.suo / *.v12.suo | User-specific and Visual Studio-specific files         |                     |
| *.tsproj.bak      | Automatically generated backup file from tsproj        |                     |
| ipch/             | Intermediate directory created for precompiled headers |                     |

# 4 TwinCAT project files

## 4.1 CurrentConfig.xml

Description file of the current configuration.

#### **Storage location**

|                  | Project Directory                                                                             | TwinCAT boot directory                     |
|------------------|-----------------------------------------------------------------------------------------------|--------------------------------------------|
| Path             | \ <solution name="">\<project name=""><br/>\_Boot\<platform>\</platform></project></solution> | C:\TwinCAT\3.1\Boot\                       |
| Time of creation | <ul> <li>Creating a TwinCAT project</li> </ul>                                                | <ul> <li>Activate configuration</li> </ul> |
|                  | <ul> <li>Recreating a TwinCAT project</li> </ul>                                              |                                            |
| Requirement      | -                                                                                             | -                                          |

### 4.2 CurrentConfig.tszip

Archive folder containing the tsproj file and all referenced xti files.

|                  | Project Directory                                                                                   | TwinCAT boot directory                     |
|------------------|----------------------------------------------------------------------------------------------------|--------------------------------------------|
| Path             | \ <solution name="">\<project name=""><br/>\_Boot\<platform>\</platform></project></solution>       | C:\TwinCAT\3.1\Boot\                       |
| Time of creation | <ul> <li>Creating a TwinCAT project</li> </ul>                                                      | <ul> <li>Activate configuration</li> </ul> |
|                  | <ul> <li>Recreating a TwinCAT project</li> </ul>                                                    |                                            |
| Requirement      | <ul> <li>Auto Save <twincat name="" project=""> to Target as Archive is active</twincat></li> </ul> |                                            |

# 5 PLC HMI files

### 5.1 Port\_xxx.textlistname.txt

For each text list existing in the project, a file is created containing all the entries in this text list.

#### Storage location

|                  | Project Directory                                                                                               | TwinCAT boot directory                |
|------------------|----------------------------------------------------------------------------------------------------|---------------------------------------|
| Path             | \ <solution name="">\<project name=""><br/>\_Boot\<platform>\ Plc\Port_xxx\Visu</platform></project></solution> | C:\TwinCAT\3.1\Boot\Plc\Port_xxx\Visu |
| Time of creation | <ul> <li>Creating a PLC project</li> </ul>                                                                      | Activate configuration                |
|                  | <ul> <li>Recreating a PLC project</li> </ul>                                                                    | Online Change / Download              |
| Requirement      | Target and/or web visualization object added                                                                    |                                       |

### 5.2 Port\_xxx Folder

In this folder a further folder "Visu" is automatically created in which the files and the images of the PLC HMI are saved in turn.

|                  | Project Directory                                                                                  | TwinCAT boot directory                     |
|------------------|----------------------------------------------------------------------------------------------------|--------------------------------------------|
| Path             | \ <solution name="">\<project name=""><br/>\_Boot\<platform>\ Plc\</platform></project></solution> | C:\TwinCAT\3.1\Boot\PIc\                   |
| Time of creation | <ul> <li>Creating a PLC project</li> </ul>                                                         | <ul> <li>Activate configuration</li> </ul> |
|                  | <ul> <li>Recreating a PLC project</li> </ul>                                                       |                                            |
| Requirement      | <ul> <li>Target and/or web visualization object added</li> </ul>                                   |                                            |

# 6 PLC HMI files (Target Visualization)

## 6.1 tc3plchmi.ini

Configuration file containing the settings of the target visualization client

|                  | Project Directory                                                                                 | TwinCAT boot directory                     |
|------------------|---------------------------------------------------------------------------------------------------|--------------------------------------------|
| Path             | \ <solution name="">\<project name=""><br/>\_Boot\<platform>\ Plc</platform></project></solution> | C:\TwinCAT\3.1\Boot\PIc\                   |
| Time of creation | <ul> <li>Creating a PLC project</li> </ul>                                                        | <ul> <li>Activate configuration</li> </ul> |
|                  | <ul> <li>Recreating a PLC project</li> </ul>                                                      | Online Change / Download                   |
| Requirement      | <ul> <li>Target visualization object added</li> </ul>                                             |                                            |

# 7 PLC HMI Web files

### 7.1 port\_xxx.imagepoolcollection.csv

File containing a list of the entries of all image pools available in the PLC project

#### Storage location

|                  | Project Directory                                                                                               | TwinCAT boot directory                |
|------------------|----------------------------------------------------------------------------------------------------|---------------------------------------|
| Path             | \ <solution name="">\<project name=""><br/>\_Boot\<platform>\ Plc\Port_xxx\Visu</platform></project></solution> | C:\TwinCAT\3.1\Boot\Plc\Port_xxx\Visu |
| Time of creation | Creating a PLC project                                                                                          | Activate configuration                |
|                  | <ul> <li>Recreating a PLC project</li> </ul>                                                                    | Online Change / Download              |
| Requirement      | <ul> <li>Web visualization object added</li> </ul>                                                              |                                       |

### 7.2 webvisu.cfg.json

Configuration file containing the settings of the web visualization object

#### Storage location

|                  | Project Directory                                                                                               | TwinCAT boot directory                     |
|------------------|----------------------------------------------------------------------------------------------------|--------------------------------------------|
| Path             | \ <solution name="">\<project name=""><br/>\_Boot\<platform>\ Plc\Port_xxx\Visu</platform></project></solution> | C:\TwinCAT\3.1\Boot\Plc\Port_xxx\Visu      |
| Time of creation | <ul> <li>Creating a PLC project</li> </ul>                                                                      | <ul> <li>Activate configuration</li> </ul> |
|                  | <ul> <li>Recreating a PLC project</li> </ul>                                                                    | Online Change / Download                   |
| Requirement      | <ul> <li>Web visualization object added</li> </ul>                                                              |                                            |

### 7.3 webvisu.htm

HTML page used to display the visualization in the internet browser

#### **Storage location**

|                  | Project Directory                                                                                               | TwinCAT boot directory                |
|------------------|----------------------------------------------------------------------------------------------------|---------------------------------------|
| Path             | \ <solution name="">\<project name=""><br/>\_Boot\<platform>\ Plc\Port_xxx\Visu</platform></project></solution> | C:\TwinCAT\3.1\Boot\Plc\Port_xxx\Visu |
| Time of creation | <ul> <li>Creating a PLC project</li> </ul>                                                                      | Activate configuration                |
|                  | <ul> <li>Recreating a PLC project</li> </ul>                                                                    | Online Change / Download              |
| Requirement      | <ul> <li>Web visualization object added</li> </ul>                                                              |                                       |

### 7.4 webvisu.js

File containing the Java Script logic that is used in the visualization

|                  | Project Directory                                                                                               | TwinCAT boot directory                     |
|------------------|----------------------------------------------------------------------------------------------------|--------------------------------------------|
| Path             | \ <solution name="">\<project name=""><br/>\_Boot\<platform>\ Plc\Port_xxx\Visu</platform></project></solution> | C:\TwinCAT\3.1\Boot\Plc\Port_xxx\Visu      |
| Time of creation | <ul> <li>Creating a PLC project</li> </ul>                                                                      | <ul> <li>Activate configuration</li> </ul> |
|                  | <ul> <li>Recreating a PLC project</li> </ul>                                                                    | Online Change / Download                   |
| Requirement      | <ul> <li>Web visualization object added</li> </ul>                                                              |                                            |